#### FileMaker @レジ

Ver 1.01

平成24年4月26日 株式会社 インターメディア・プランニング

# トップ画面

| iPad 🙃 | 8:55     | 充電していません 📟 |
|--------|----------|------------|
| 6      | @Reji    | \$         |
|        | @レジ      |            |
|        |          |            |
|        |          |            |
|        | 販売業務     |            |
|        |          |            |
|        |          |            |
|        | 商品情報     |            |
|        |          |            |
|        |          |            |
|        | 部門情報     |            |
|        |          |            |
|        |          |            |
|        | <u> </u> |            |
|        | 云貝頂報     |            |
|        |          |            |
|        |          |            |
|        | 取引履歴     |            |
|        |          |            |
|        |          |            |
|        | 点検・精算    |            |
|        |          |            |
|        |          |            |
|        | 設定       |            |
|        | њл.с.    |            |
|        |          |            |
|        |          |            |
|        |          |            |
|        |          |            |
|        |          |            |
|        |          |            |
|        |          |            |
|        |          |            |
|        |          |            |

開いてすぐに表示される画面です。

販売業務ボタンで、販売画面へ、

商品情報ボタンで、マスタに登録された商品の確認へ、

部門情報ボタンで、マスタに登録された部門の確認へ、

会員情報ボタンで、マスタに登録された会員の確認へ、

取引履歴ボタンで、FileMaker内に 入っている、取引の履歴が閲覧でき ます。

点検、精算ボタンを押すと、 FileMaker内のデータの件数、合計 金額を計算します。

精算の処理はまだ作成していませ ん。

設定は、FileMaker GoとProの連携 に使用します。

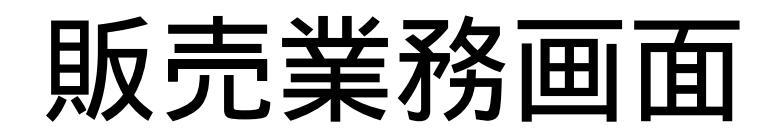

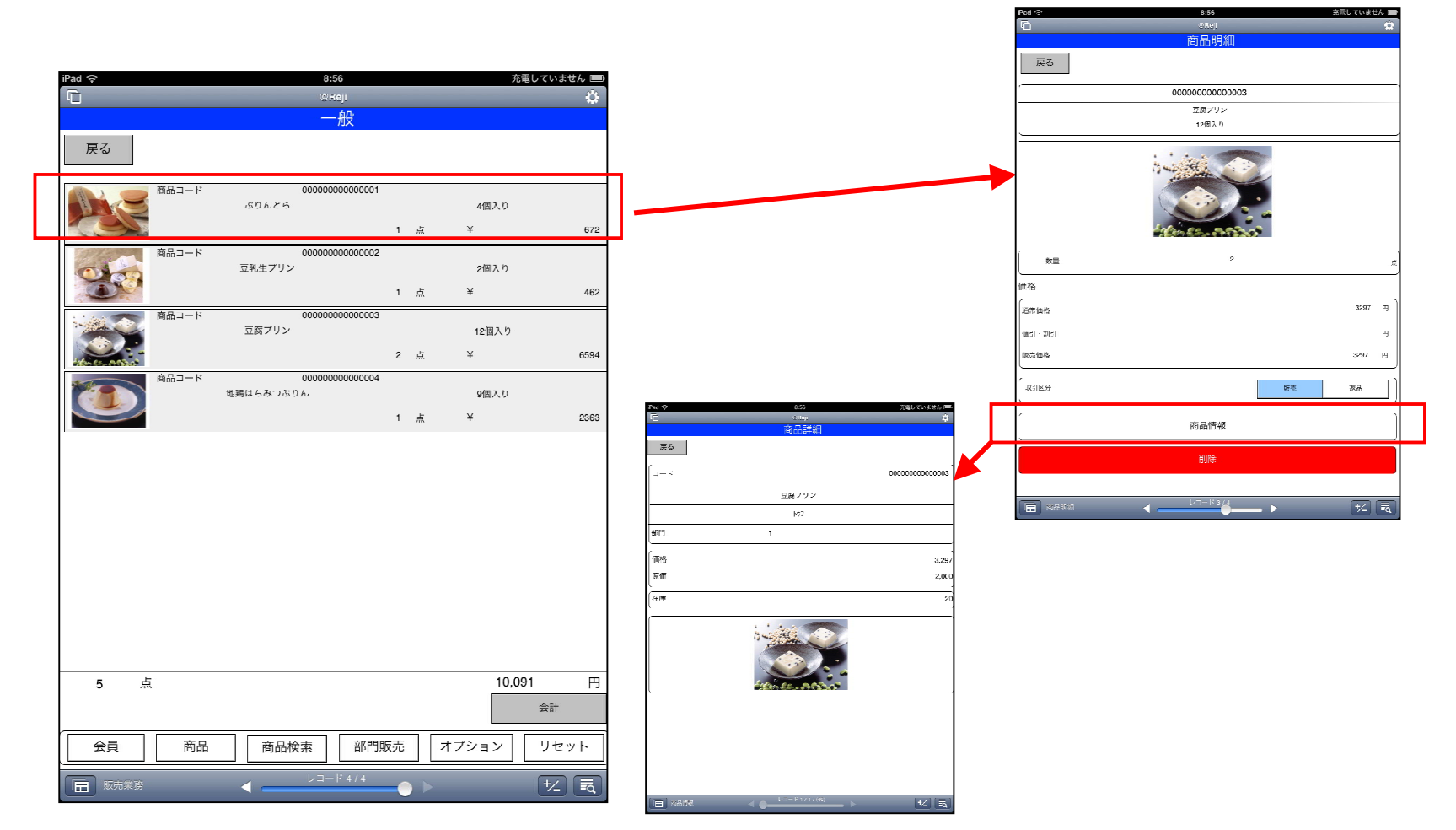

販売業務画面で商品を入力後、その商品をクリック・タップすると、右上の商品明細画 面に切り替わり、数量・単価の変更等ができます。

商品明細画面の商品情報ボタンを押すと、商品の詳しい情報が見れます。

#### 数量·単価変更

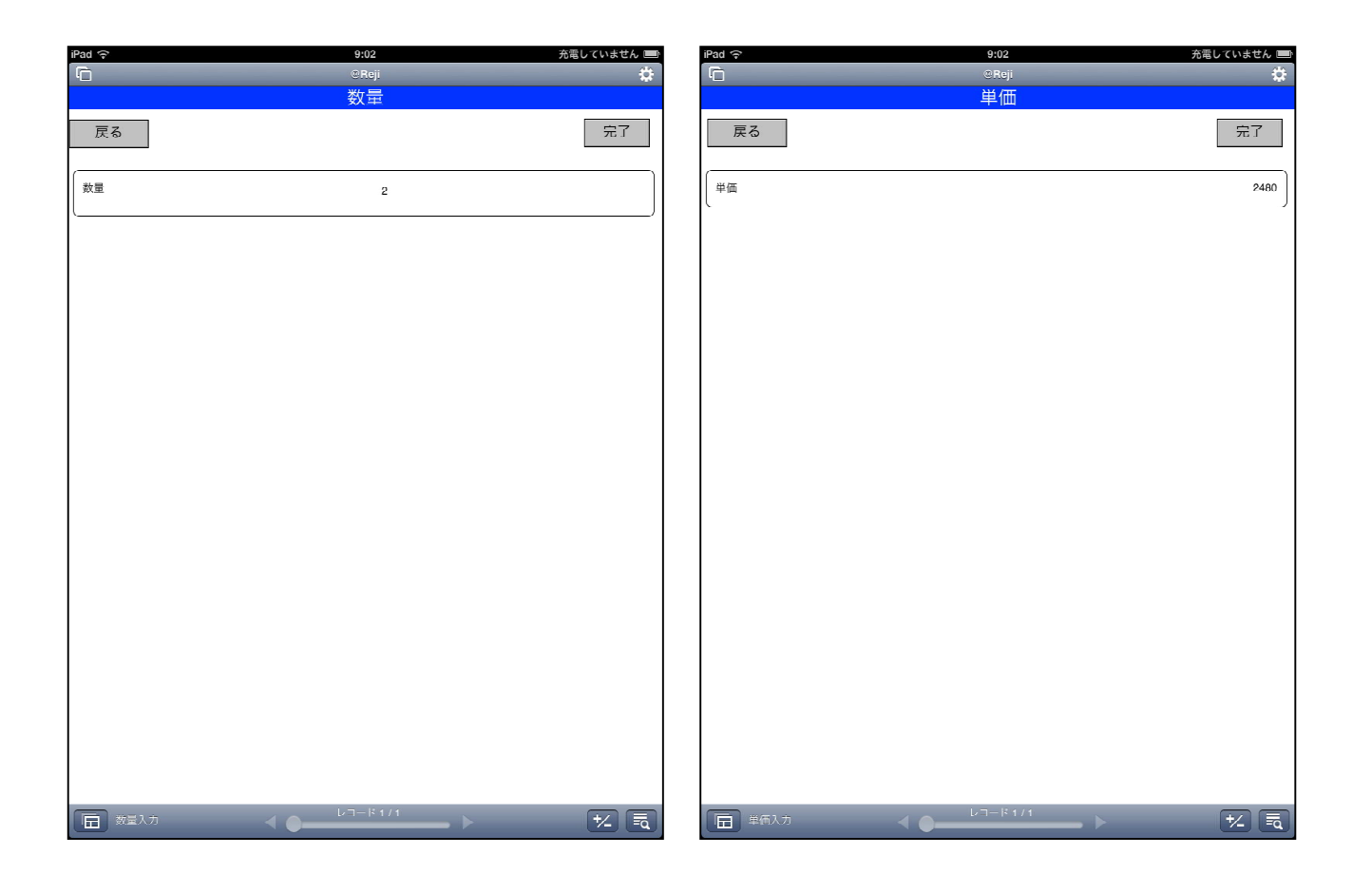

レジの商品詳細画面の数量、単価の欄をタップすると、変更の 画面に移動し、そこで数量、単価を変更することができます。

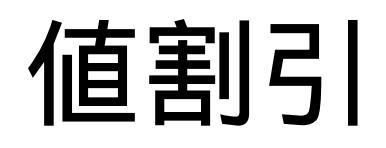

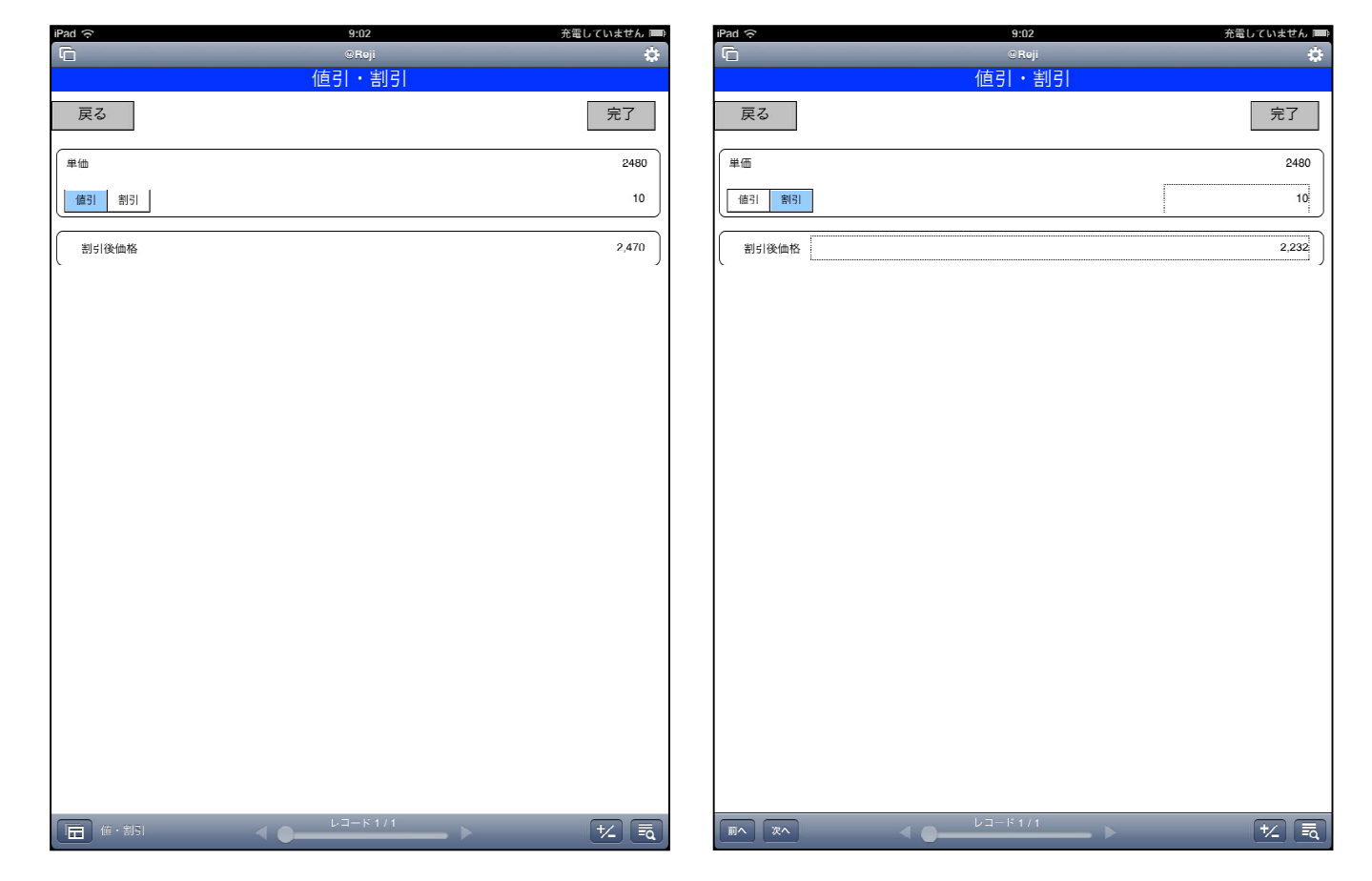

レジの商品詳細の値割引の欄をタップすると、変更の画面へ移動します。そ こで、値引き、割引を設定できます。

値引き、割引のボタンの、青くなっているほうが選択されています。

#### 販売業務画面

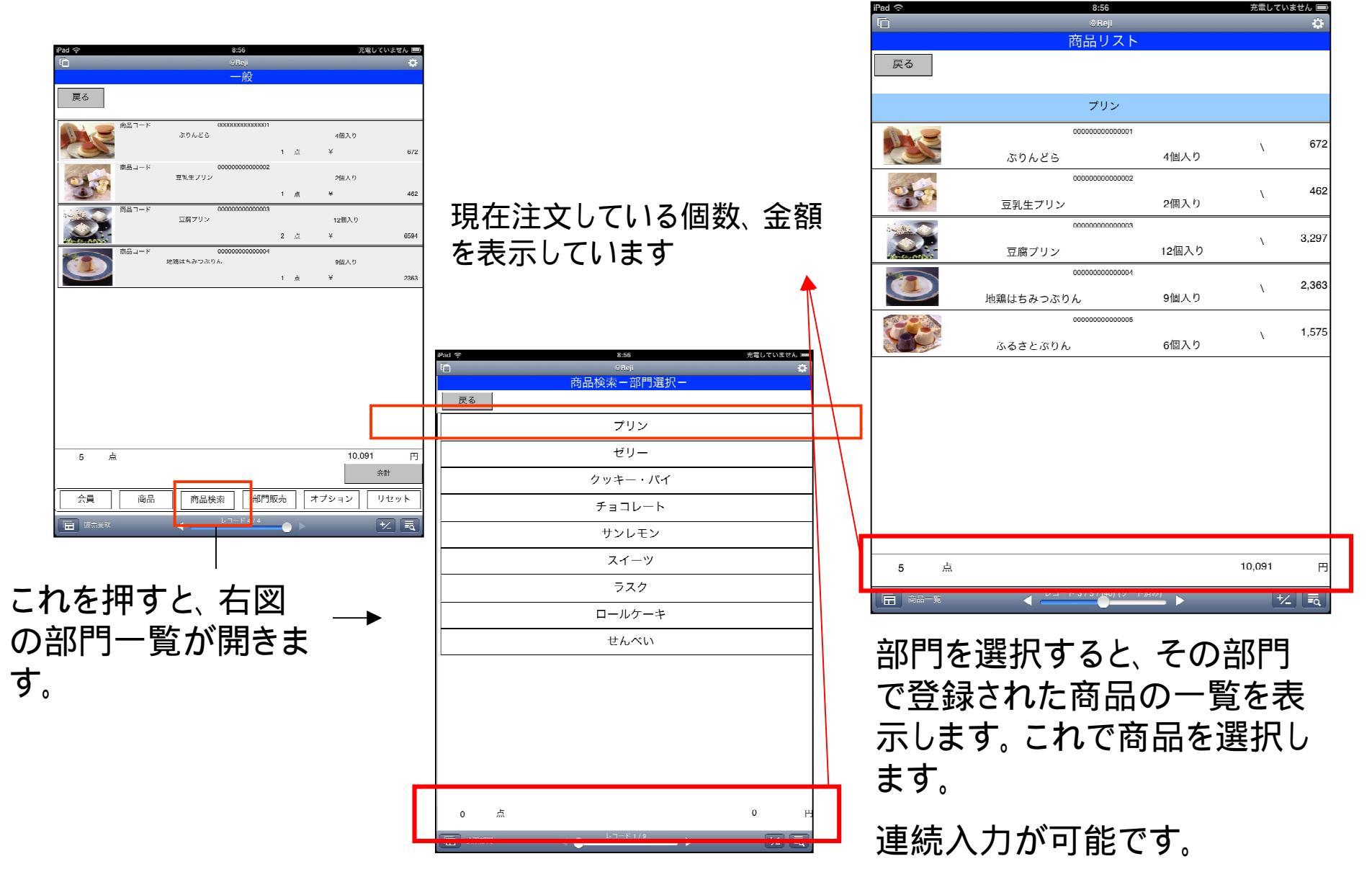

現計画面

| Pad 중        | 8:56                                   |     | 充制    | ましていません 🔳 |
|--------------|----------------------------------------|-----|-------|-----------|
| Ċ            | © Hoji                                 |     |       | \$        |
|              | 一般                                     |     |       |           |
| 戻る           |                                        |     |       |           |
|              | 00000000000000000000000000000000000000 |     | 4個入り  |           |
|              |                                        | 1 🦸 | τ ¥   | 672       |
|              | 000000000000000<br>豆乳生フリン              |     | 2個入り  |           |
| (D)-"        |                                        | 1 % | τ¥    | 462       |
| <b>自由コード</b> | 000000000000000000000000000000000000   |     | 12個入り |           |
|              |                                        | 2 # | a ¥   | 6594      |
| ¢⊕⊐-к        | 000000000000000000000000000000000000   |     | 8個入り  |           |
|              |                                        | 1 # | t ¥   | 2363      |
|              |                                        |     |       |           |
|              |                                        |     | 10.09 | d 10      |
| 0 M          |                                        |     |       | 会計        |
| 会員 商品        | 商品検索部門販売                               | 売   | オプション | リセット      |
| E 10.4%      |                                        |     |       |           |

販売業務画面下の、会計ボタンを押すと、 現計の画面へと移ります。

現計ボタンを押すと、取引は終了します。

預かり金は、入力せずに現計を行うと、合 計金額を、そのまま預かり金として書き込 みます。

| iPad 중 | 8:57  | 充電していません 💷 |
|--------|-------|------------|
| G      | @Reji | <b>\$</b>  |
|        | 一般    |            |
| 戻る     |       |            |
| 小計     |       |            |
| 数量     |       | 5          |
| 小計     |       | 10,091     |
| 税      |       | 480        |
| 値引・割引  |       | 0          |
| 合計     |       |            |
|        |       | 10,091     |
| 預かり    |       | 10,100     |
| お釣り    |       | 9          |
|        | 規計    |            |
|        |       |            |
| 前へ次へ   |       | ★          |

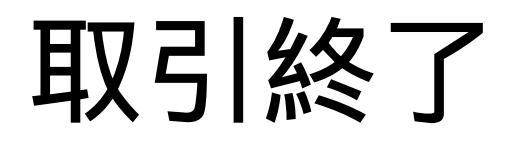

|                                       |                  |           | 一般  |
|---------------------------------------|------------------|-----------|-----|
| 2d 중 8:57                             | 充電していません ■)<br>☆ |           |     |
| ————————————————————————————————————— |                  | 小計        |     |
| 戻る                                    |                  | 数量        | 1   |
| <u>小計</u><br>数量                       | 5                | ارار<br>ا | ł   |
| 小計                                    | 10,091           | 5         | Ħ.  |
| 税                                     | 480              | 值引・       | 割   |
|                                       | i                | 合計        |     |
| 値引・割引                                 | o                |           | 1   |
| <del>at</del>                         |                  | (<br>     |     |
|                                       | 10,091           |           |     |
|                                       |                  | したが       |     |
| 預かり                                   | 10,100           |           | ÷ 7 |
| お釣り                                   | 9                |           | 元」  |
| 現計                                    |                  | 7         |     |
|                                       |                  |           |     |
|                                       |                  |           |     |
|                                       |                  |           |     |
|                                       |                  |           |     |
|                                       | +/ =             |           |     |
|                                       |                  |           |     |

充電していませ

現計ボタンを押すと、右画像の画面になり、取引は終了です。

完了ボタンを押すと、販売業務の画面へ戻ります。

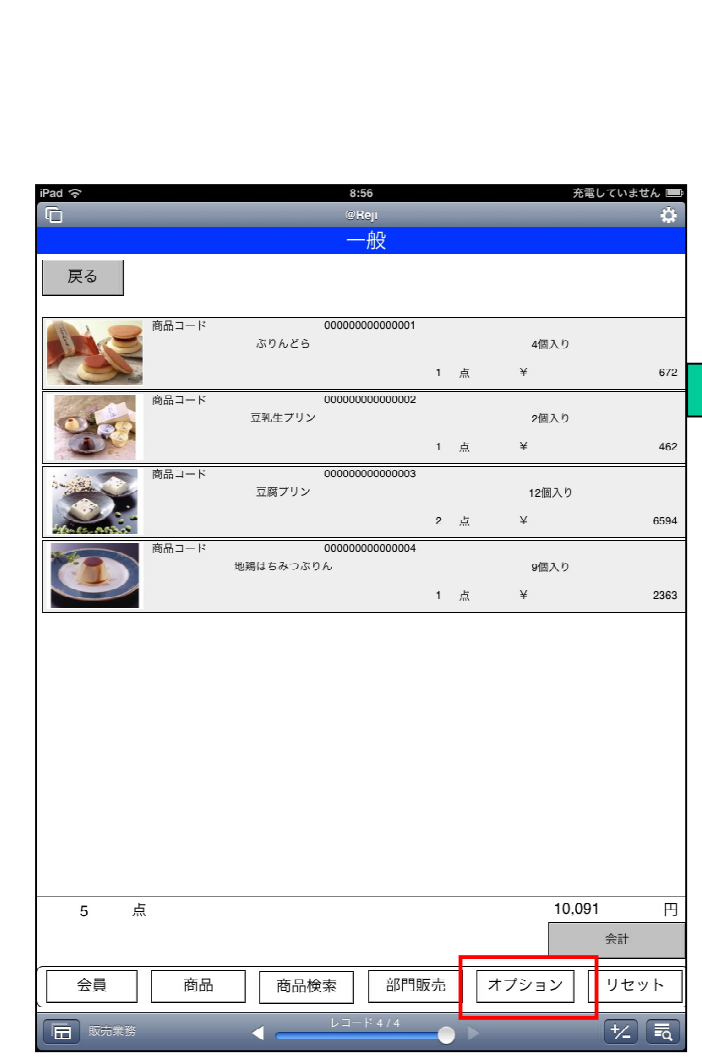

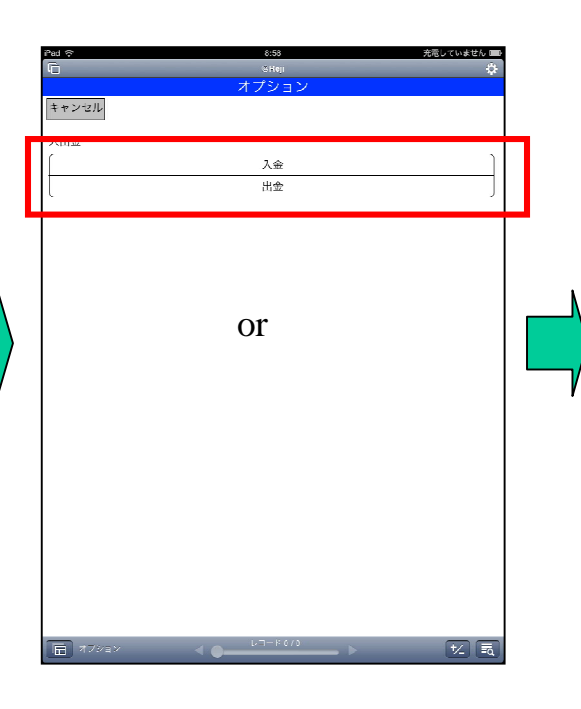

オプションボタンを押して、入 出金の処理も行うことができ ます。

画像は入金の画面にしていま すが、画面、処理は出金もほ とんど同じです。

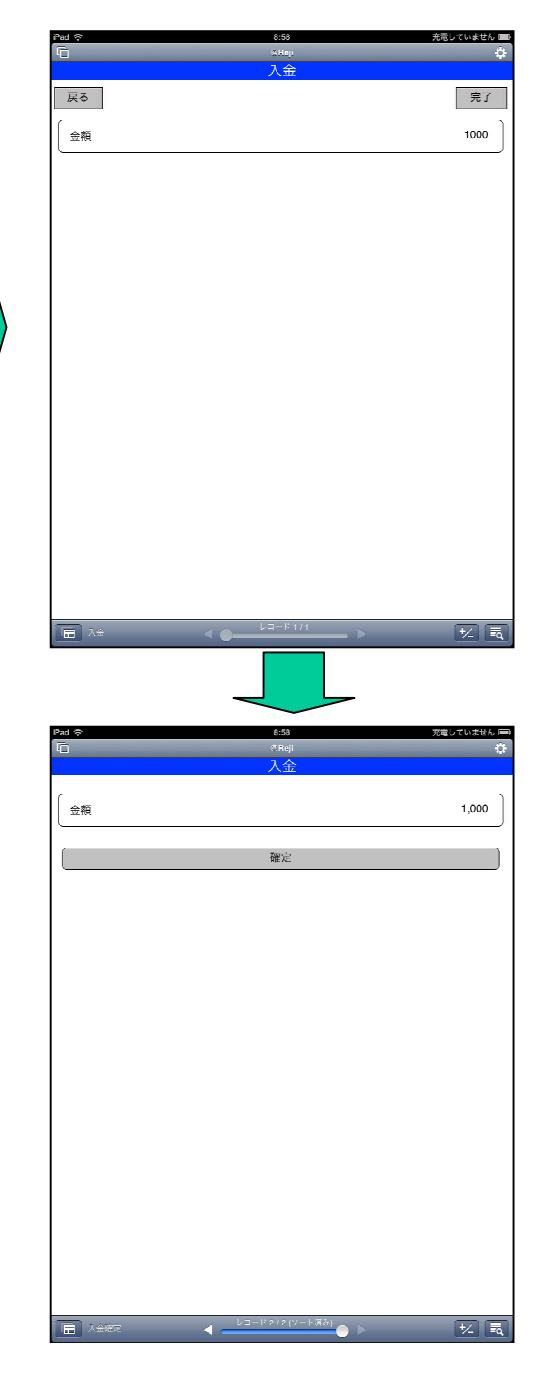

## 会員

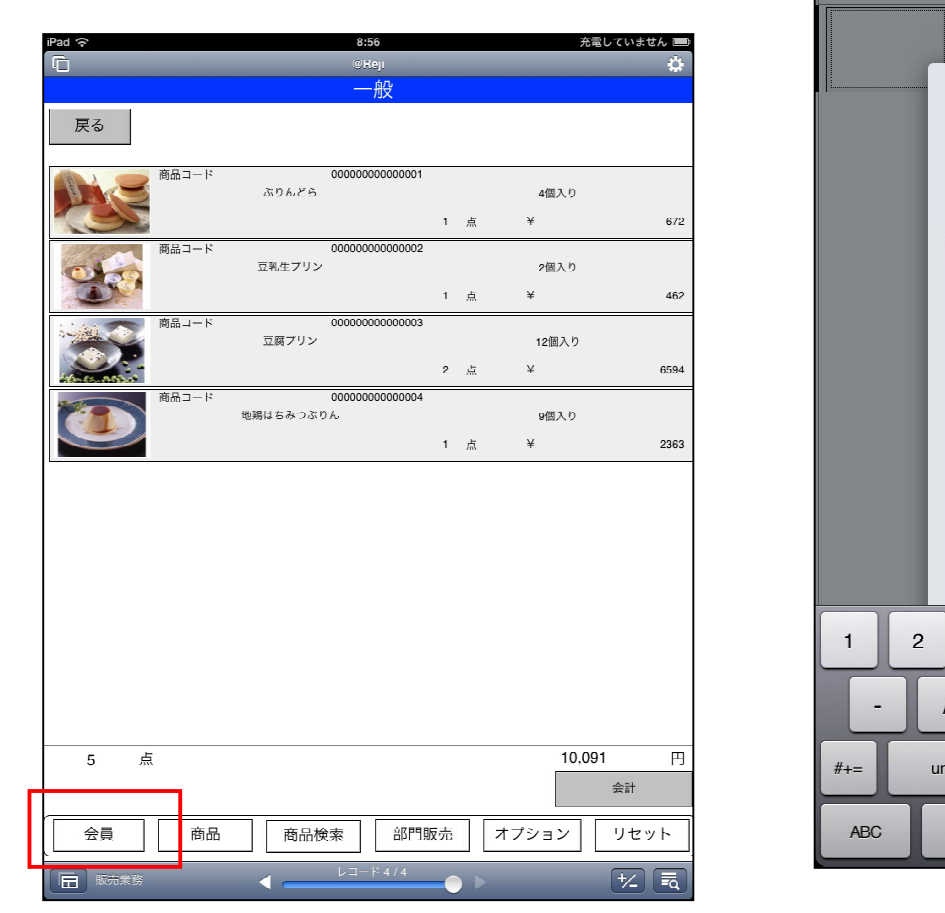

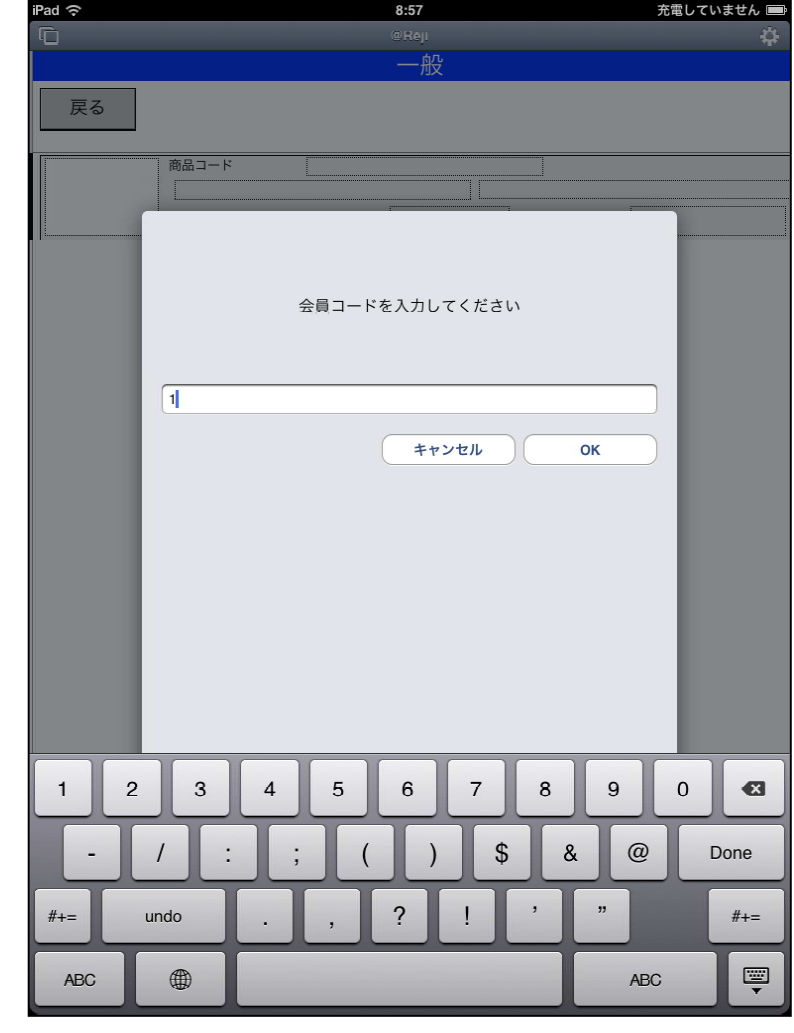

販売業務画面で、会員ボタンを押すと、会員コードを問うメッセージが出て来、存在する 会員コードを入力すると、画面上に、会員名が表示されるようになります。

会員不使用時は、一般と表示されています。

## 商品情報

| iPad ᅙ    | 8:58                     | 充電していません 📟 |
|-----------|--------------------------|------------|
| G         | ®Reji                    | \$         |
|           | 商品リスト                    |            |
| 戻る        |                          | 検索更新       |
|           | プリン                      |            |
|           | 00000000000001           | ) 070      |
| ぷりんどら     | 4個入り                     | \ 6/2      |
|           | 00000000000002           | \ 462      |
| 豆乳生プリン    | 2個入り                     | \ 402      |
|           | 00000000000003           | \ 3.207    |
| 豆腐プリン     | 12個入り                    | ( 0,237    |
|           | 00000000000004           | \ 2.363    |
| 地鶏はちみつぷりん | 9個入り                     | . 2,000    |
|           | 00000000000005           | \ 1575     |
| ふるさとぷりん   | 6個入り                     | ,          |
|           | ゼリー                      |            |
|           | 00000000000006           | \ 3 150    |
| 焼酎ゼリー     | 12個入り                    |            |
|           | 00000000000007           | \ 1.575    |
| 焼酎ゼリー     | 6個入り                     | .,         |
|           | 00000000000008           | \ 5.250    |
| 焼酎ゼリー     | 18個入り                    | -,         |
|           | 00000000000009           | \ 2.363    |
| 焼酎ゼリー     | 9個入り                     | _,         |
|           | 00000000000010           | \ 1.680    |
| 豆乳あんみつ    | 6個入り                     | .,         |
|           | クッキー・パイ                  |            |
|           | 00000000000011           | \ 630      |
| 豆乳バターサンド  | 5個入り                     | . 000      |
|           | 0000000000012            | \ 1.890    |
| 商品リスト     | ● ↓ □ − ド 1 / 40 (ソート済み) | + <u>_</u> |

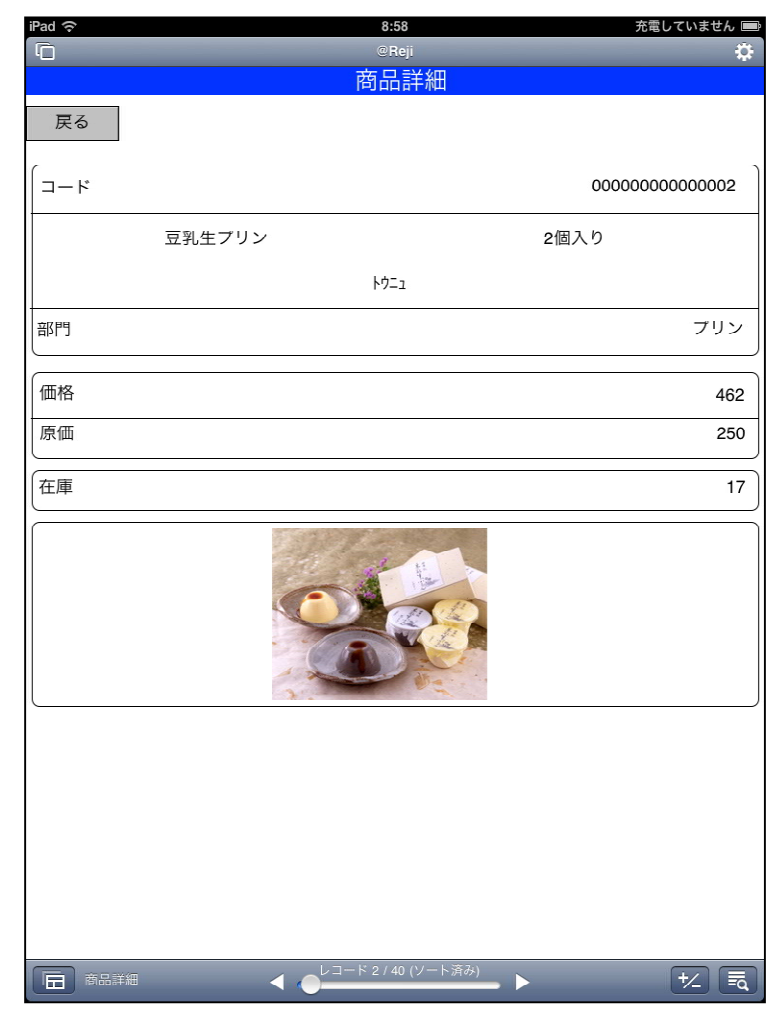

トップ画面の商品情報ボタンを押すと、左画面になります。

左画面で商品をクリック・タップすると、右の詳細画面になります。

# 部門情報

| ad  ි | 8:59    | 充電していません 📟 |
|-------|---------|------------|
|       | @Reji   | \$         |
|       | 部門リスト   |            |
| 戻る    |         | 検索更新       |
|       | プリン     |            |
|       | ゼリー     |            |
|       | クッキー・パイ |            |
|       | チョコレート  |            |
|       | サンレモン   |            |
|       | スイーツ    |            |
|       | ラスク     |            |
|       | ロールケーキ  |            |
|       | せんべい    |            |
|       |         |            |
|       |         |            |
|       |         |            |
|       |         |            |
|       |         |            |
|       |         |            |
|       |         |            |
|       |         |            |
|       |         |            |
|       |         |            |
|       |         |            |
|       |         |            |
|       |         |            |
| 部門    |         | +/_ =      |
|       |         |            |

#### FileMakerに登録されている 部門を一覧で表示します。

| ムミ       | いたまた          |            |                |                            |            |
|----------|---------------|------------|----------------|----------------------------|------------|
| 77 E     |               |            | iPad 🗢         | 8:59                       | 充電していません 📟 |
| ムリ       |               |            | L <sup>D</sup> | ®Reji                      | *          |
|          |               |            |                | 会員リスト                      |            |
|          |               |            | 戻る             |                            | 検索         |
|          |               |            |                | 5<br>荒川株式会社                |            |
| iPad 🗢   | 8:59<br>@Reji | 充電していません 💷 |                | 9<br>愛宕町株式会社               |            |
| 戻る       | 会員リスト         | 更新         |                | 10<br>愛宕下株式会社              |            |
|          | Б             | 36         |                | 19<br>小田原株式会社              |            |
|          | か<br>         | 24         |                | 50<br>大口通株式会社              |            |
|          | t             | ᅕᇩᅕᇔ       |                | 株式会社大口仲町                   |            |
|          | <i>k</i>      | の1」を迭折     |                | 52<br>西大口株式会社              |            |
|          | は<br>         | 32         |                | 55<br>裏慈恩寺株式会社             |            |
|          | þ             | 5          |                | 。。<br>株式会社旭町               |            |
|          | 5<br>7        | 3          |                | 。<br>株式会社青柳町               |            |
|          | <u>ل</u> 1    |            |                | 71<br>株式会社池端町              |            |
|          |               |            |                | 84<br>上松株式会社               |            |
|          |               |            |                | 。<br>荒屋株式会社                |            |
|          |               |            |                | 93<br>大宮町株式会社              |            |
|          |               |            |                | 98<br>上野株式会社               |            |
|          |               |            |                | 99<br>梅田株式会社               |            |
|          |               |            |                | <sup>118</sup><br>あかね町株式会社 |            |
| 会員五十音(数) | ↓ コード 10 / 10 |            | 会員表示           |                            | +∠ ≣⊲      |

会員情報ボタンを押すと、まず、五十音別の会員数が表示されます。

これで、目的の五十音を選択すると、頭文字に選択した五十音列がカナ登録された会員を表示します。

## 会員情報

会員の一覧画面で、 会員を 選んでタップすると、 この画 面になります。

ー画面に収まりきれなかった ので、分けています。

下の画像は、下にスライドした画面です。

|                  | iPad  ි<br>[ | _                   | 8:59<br>@Reji                 | 充電していません 💻          |
|------------------|--------------|---------------------|-------------------------------|---------------------|
|                  |              | 会                   | 員リスト                          |                     |
|                  | 戻る           |                     |                               |                     |
|                  | ( コード        |                     |                               | 5                   |
|                  | 名前           |                     |                               | 荒川株式会社              |
|                  | カナ           |                     |                               | アラカワ                |
|                  | ボイン          |                     |                               |                     |
|                  | 最終来店日        |                     |                               |                     |
|                  | 連絡先          |                     |                               | 000.0111            |
|                  |              |                     |                               | 030-0111            |
| iPad 🗢 8:59      | 住所           | 充電していません 📟          |                               | 青森県青森市荒川            |
| C @Reji          |              | \$                  |                               |                     |
| 名前               |              | 荒川株式会社              |                               |                     |
| <i></i>          |              | ፖラカワ                |                               |                     |
| ボイン              |              |                     |                               |                     |
| 最終来店日            |              | ]                   |                               |                     |
| 連絡先              |              |                     |                               | 0010/04/06 10:01:04 |
| 郵便番号             |              | 030-0111            |                               | 2012/04/06 10:01:24 |
| 住所               |              | 青森県青森市荒川            |                               | )                   |
| 電話番号             |              |                     | i <sup>z</sup> 1 / 36 / (201) | +∠ ≣                |
| 携带番号             |              |                     |                               |                     |
| FAX番号            |              |                     |                               |                     |
| メール              |              |                     |                               |                     |
| - <del>7</del> 0 |              |                     |                               |                     |
| 登録日              |              | 2012/04/06 10:01:24 |                               |                     |
| 退会日              |              |                     |                               |                     |
| 備考               |              | ٦                   |                               |                     |
|                  |              |                     |                               |                     |
|                  |              |                     |                               |                     |
|                  | 5 / (201)    | + <u>/</u> =q       |                               |                     |

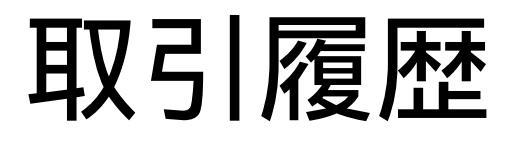

| iPad ᅙ | 8:59               | 充電していません 🏬       |                                       |
|--------|--------------------|------------------|---------------------------------------|
| G      | ©Reji              | ۰                |                                       |
|        | 取引日付               |                  |                                       |
| = 7    |                    | HT 13            |                                       |
|        |                    | HUM              |                                       |
|        | 2012/04/26         |                  |                                       |
|        |                    | ¥ 12,091         |                                       |
|        |                    |                  |                                       |
|        |                    |                  |                                       |
|        | iPad බ             | 8:59             | 充電していません 💷                            |
|        | G                  | @Reji            | 0                                     |
|        |                    | 取引履歴             |                                       |
|        | = 7                |                  |                                       |
|        | 氏の                 |                  |                                       |
|        | 2012/04/26 8:56:02 |                  |                                       |
|        | 販売                 |                  | 10,091                                |
|        | 2012/04/26 8:58:22 |                  | · · · · · · · · · · · · · · · · · · · |
|        | 入金                 |                  | 1 000                                 |
|        | 2012/04/26 8:58:35 |                  | .,                                    |
|        | 出全                 |                  | 1 000                                 |
|        |                    |                  | 1,000                                 |
|        |                    |                  |                                       |
|        |                    |                  |                                       |
|        |                    |                  |                                       |
|        |                    |                  |                                       |
|        |                    |                  |                                       |
|        |                    |                  |                                       |
|        |                    |                  |                                       |
|        |                    |                  |                                       |
|        |                    |                  |                                       |
|        |                    |                  |                                       |
|        |                    |                  |                                       |
|        |                    |                  |                                       |
|        |                    |                  |                                       |
|        |                    |                  |                                       |
| □□□    |                    |                  |                                       |
|        |                    |                  |                                       |
|        |                    |                  |                                       |
|        |                    |                  |                                       |
|        |                    |                  |                                       |
|        |                    |                  |                                       |
|        |                    |                  |                                       |
|        |                    |                  |                                       |
|        | 取引履歴2              | レコード 1 / 3 / (3) |                                       |
|        |                    |                  |                                       |

取引履歴画面では、FileMaker内 にある、取引の履歴を日付毎に まとめて表示します。

目的の日付をクリック・タップする と、その日付の取引が一覧で表 示されます。

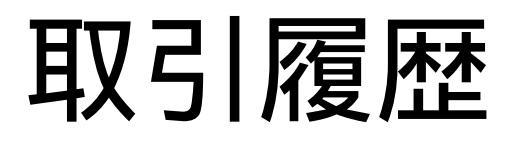

| Pad 🗢   | 9:0                                     | 1       | 充電していま        | させん 💼                    |        |              |
|---------|-----------------------------------------|---------|---------------|--------------------------|--------|--------------|
| 6       | ©Re                                     | iji     |               | \$                       |        |              |
|         | 取引                                      | 明細      |               |                          |        |              |
| 戻る      |                                         |         |               |                          |        |              |
|         | <sub>商品コード</sub> : 000000000<br>ぶりんどら   | 1       | 4個入り<br>点 672 | <del>ا</del>             |        |              |
| -       | <sup>商品コード:</sup> 00000000<br>豆乳生ブリン    | iPad 중  | 2個入り          | 9:00                     | Æ      | 電していません 💷    |
|         | <sup>商品コード:</sup> 000000000<br>豆腐フリン    | 同       |               | <sup>@Reji</sup><br>取引詳細 |        | \$           |
|         | <sub>商品コード</sub> 000000000<br>攻鶏はちみつぷり/ | 取引番号    |               |                          |        | 1            |
|         |                                         | 4x51010 |               | —般                       | 2012/0 | 4/26 8:56:02 |
|         | N                                       |         |               | 明細                       |        |              |
|         |                                         |         |               |                          | 5      |              |
|         |                                         |         |               |                          | 5      | 10.091       |
|         |                                         | 税       |               |                          |        | 480          |
|         |                                         | 値引・割    |               |                          |        | 0            |
|         |                                         | 合計      |               |                          |        | J            |
|         |                                         | 合計      |               |                          |        | 10,091       |
|         |                                         | 預かり     |               |                          |        | 10,100       |
| 1日 取引明細 | < • • • • • • • • • • • • • • • • • • • | お釣      |               |                          |        | 9            |
|         |                                         |         |               |                          |        |              |
|         |                                         | 取引詳細_売」 | = < <u>-</u>  | レコード 1 / 1 / (3)         | · •    | +/_ =        |

選択した日付で、目的の取引をタッ プすると、取引の詳細が表示されま す。

その際、明細ボタンを押すと、その 取引でどの商品を売却したか、一 覧で見ることができます。

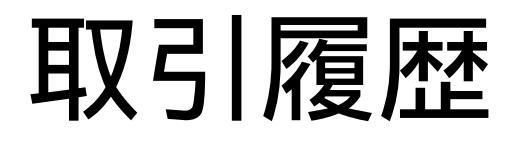

| iPad 중   | 9:00  | 充電していません 📟         |
|----------|-------|--------------------|
| G        | @Reji | \$                 |
|          | 取引詳細  |                    |
| 戻る       |       |                    |
| 取引番号     |       | 2                  |
| 取引日付     |       | 2012/04/26 8:58:35 |
| 会員       |       |                    |
|          |       | 1,000              |
|          |       |                    |
|          |       |                    |
|          |       |                    |
|          |       |                    |
|          |       |                    |
|          |       |                    |
|          |       |                    |
|          |       |                    |
|          |       |                    |
|          |       |                    |
|          |       |                    |
|          |       |                    |
|          |       |                    |
|          |       |                    |
| 取引詳細_入出金 |       | <u>+/</u> الح      |

取引履歴で、入金、出金の処理 を選択すると、この画面へ移動し ます。

会員を選んでいると、会員の欄に 会員名が表示されます。

点検·精算

|        | 9:01        | 充電していません 📟         |                    |
|--------|-------------|--------------------|--------------------|
|        | 特質・占権       | 34c                |                    |
|        | 伯开州大        |                    |                    |
| 戻る     |             |                    |                    |
|        |             |                    |                    |
| 日付時刻   |             | 2012/04/26 9:01:04 |                    |
| 売上     |             | 10,091             |                    |
| 取引数    |             | 1                  |                    |
| (      |             | J                  |                    |
|        | inter Autor |                    |                    |
|        | 稍异          |                    |                    |
|        | 1           | Pad 🗢              | 9:01 充電していません 🎟    |
|        |             | 6                  | @Reji 🌞            |
|        |             |                    | 精算・点検              |
|        |             | 戻る                 |                    |
|        |             |                    |                    |
|        |             | 日付時刻               | 2012/04/26 9:01:04 |
|        |             | +1                 | 10.001             |
|        |             | <b>一</b> 元         | 10,091             |
|        |             | 取引数                | 1                  |
|        |             |                    |                    |
|        |             |                    | 精算                 |
|        |             |                    |                    |
|        |             |                    |                    |
|        |             |                    |                    |
|        |             |                    |                    |
|        |             | 売                  | ヒデータを出力しました        |
|        |             |                    | OK                 |
|        |             |                    |                    |
| _      |             |                    |                    |
| ▲ 精算画面 |             |                    |                    |
|        |             |                    |                    |
|        |             |                    |                    |
|        |             |                    |                    |
|        |             |                    |                    |
|        |             |                    |                    |
|        |             |                    |                    |
|        |             |                    |                    |
|        |             |                    |                    |
|        |             |                    |                    |
|        |             |                    |                    |
|        |             |                    | La-ko/o            |
|        |             |                    |                    |

精算画面では、FileMaker内のデータ の取引件数、売上の合計金額を表示 しています。

現在、iPadでは、精算の処理を行うと、 PCのFileMakerにデータを送るように 作成しています。

そのデータは、PCのFileMakerの取 引履歴の画面にある、取り込みボタン から取り込めるように作成してありま す。

## 設定画面

| iPad ල | 9:01                                     | 充電していません 📟 |
|--------|------------------------------------------|------------|
| G      | @Reji                                    | <b>‡</b>   |
|        | 設定                                       |            |
| 戻る     |                                          |            |
| F      | FileMaker Pro の置かれた<br>CのIPアドレスを指定してください |            |
|        | IPアドレス                                   |            |
|        | 192.168.1.110                            |            |
|        | 設定                                       |            |
|        |                                          |            |
|        |                                          |            |
|        |                                          |            |
|        |                                          |            |
|        |                                          |            |
|        |                                          |            |
|        |                                          |            |
|        |                                          |            |
|        |                                          |            |
|        |                                          |            |
|        |                                          |            |
|        |                                          |            |
|        |                                          |            |
|        |                                          |            |
|        |                                          |            |
|        |                                          |            |
|        |                                          |            |
|        |                                          |            |
|        |                                          |            |
|        |                                          |            |
|        |                                          |            |
| 設定     |                                          | * 10       |

FileMaker GoからPCのProに接続 する際に、PCのIPアドレスの指定 が必要になります。

ここで、PCのIPアドレスを指定して おけば、そのアドレスの使用された PCに接続します。

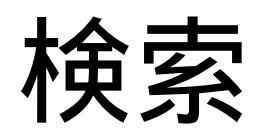

| Pad ᅙ | 8:59                     | 充電していません 💷 |
|-------|--------------------------|------------|
| 6     | ©Reji                    | \$         |
|       | 会員リスト                    |            |
| 戻る    |                          | 検索         |
|       | 。<br>荒川株式会社              |            |
|       | 愛宕町株式会社                  |            |
|       | <sup>10</sup><br>愛宕下株式会社 |            |
|       | 19<br>小田原株式会社            |            |
|       | ∞<br>大口通株式会社             |            |
|       | 51<br>株式会社大口仲町           |            |
|       | 。<br>四大口株式会社             |            |
|       | ss<br>裏慈恩寺株式会社           |            |
|       | 。。<br>株式会社旭町             |            |
|       | 。<br>株式会社青柳町             |            |
|       | 71 株式会社池端町               |            |
|       | 84<br>上松株式会社             |            |
|       | 86<br>荒屋株式会社             |            |
|       | 38<br>大宮町株式会社            |            |
|       | 88<br>上野株式会社             |            |
|       | 99<br>梅田株式会社             |            |
|       | 118<br>あかね町株式会社          |            |
|       | ↓ = - K 1 / 36 / (201)   | ★ 5        |

| iPad 🔶    | 8:58                   | 充電して | いません 💷 |  |
|-----------|------------------------|------|--------|--|
| G         |                        |      | •      |  |
|           | 商品リスト                  |      |        |  |
| 戻る        |                        | 検索   | 更新     |  |
|           | プリン                    |      |        |  |
|           | 00000000000001         |      |        |  |
| ぶりんどら     | 4個入り                   | (    | 6/2    |  |
| 百到牛ブリン    | 00000000000002<br>2個入り | Ν    | 462    |  |
|           |                        |      |        |  |
| 豆腐プリン     | 12個人り                  | \    | 3,297  |  |
|           | 00000000000000         |      | 0.000  |  |
| 地鶏はちみつぷりん | 9個入り                   | `    | 2,363  |  |
|           | 00000000000005         | \    | 1.575  |  |
| ふるさとぶりん   | 6個入り                   |      | 1,070  |  |
|           | ゼリー                    |      |        |  |
|           | 0000000000008          | 1    | 2 150  |  |
| 焼酎ゼリー     | 12個入り                  | ,    | 3,150  |  |
|           | 0000000000007          | Υ.   | 1 575  |  |
| 焼酎ゼリー     | 6個入り                   | 1    | 1,575  |  |
|           | 0000000000008          | 1    | 5 250  |  |
| 焼酎ゼリー     | 18個入り                  |      | 0,200  |  |
|           | 0000000000009          | 1    | 2 363  |  |
| 焼酎ゼリー     | 9個入り                   |      | 2,000  |  |
|           | 0000000000010          | ١    | 1,680  |  |
| 豆乳あんみつ    | 6個入り                   |      |        |  |
| クッキー・バイ   |                        |      |        |  |
|           | 00000000000011         | N    | 690    |  |
| 豆乳バターサンド  | 5個入り                   | (    | 030    |  |
|           | 0000000000012          | 1    | 1 890  |  |
|           | レコード 1 / 40 (ソート済み)    | (+   |        |  |

| iPad ᅙ | 8:59    |   | 充電していません 💻 |
|--------|---------|---|------------|
| G      | © Reji  |   | 0          |
|        | 部門リスト   |   |            |
| 戻る     |         |   | 検索更新       |
|        | プリン     |   |            |
|        | ゼリー     |   |            |
|        | クッキー・パイ |   |            |
|        | チョコレート  |   |            |
|        | サンレモン   |   |            |
|        | スイーツ    |   |            |
|        | ラスク     |   |            |
|        | ロールケーキ  |   |            |
|        | せんべい    |   |            |
|        |         |   |            |
|        |         |   |            |
|        |         |   |            |
|        |         |   |            |
|        |         |   |            |
|        |         |   |            |
|        |         |   |            |
|        |         |   |            |
|        | LJ-F1/9 | • | +∠ =       |

会員、商品、部門の情報画面では、検索ができます。

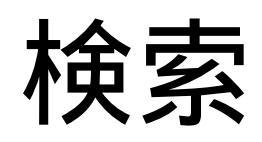

| iPad 중                                | 9:01           | 充電していません 💻 |
|---------------------------------------|----------------|------------|
| 6                                     | ©Reji          | \$         |
|                                       | 商品検索           |            |
| 戻る                                    |                |            |
|                                       | リード            | ¥          |
|                                       |                |            |
|                                       | 1              |            |
|                                       | 检查中仁           |            |
|                                       | 快采美仃           |            |
|                                       |                |            |
|                                       |                |            |
|                                       |                |            |
|                                       |                |            |
|                                       |                |            |
|                                       |                |            |
|                                       |                |            |
|                                       |                |            |
|                                       |                |            |
|                                       |                |            |
|                                       |                |            |
|                                       |                |            |
|                                       |                |            |
|                                       |                |            |
|                                       |                |            |
|                                       |                |            |
|                                       | L ⊐− K 10 / 10 |            |
| L L L L L L L L L L L L L L L L L L L |                | <u> </u>   |

会員、商品、部門の情報画面で検索ボ タンを押すと、この画面に変わります。 ヘッダの文字は、それぞれ変わります。 上のドロップダウンリストで、コード検索 か、名称検索か、カナ検索か選択し、 下のテキストボックスで検索したい文字 列を指定します。

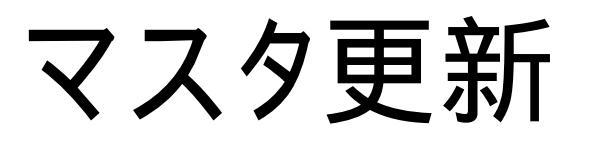

| iPad 🗟 8:59 | 充電していません 💷 | iPad 🗟 8:5                                                                                                    | 18         | 充電していま1         | せん 💷    | iPad 令 8:59 充電してい | ません 💷 |
|-------------|------------|----------------------------------------------------------------------------------------------------|------------|-----------------|---------|-------------------|-------|
| C © Reji    | \$         | 🗅 🛛 🖓 🛱                                                                                                    |            | \$              | C CReji | \$                |       |
| 会員リスト       |            | 商品リスト あんしょう あんしょう あんしょう あんしょう あんしょう あんしょう しょうしょう あんしょう しょうしょう あんしょう しんしょう しんしょう ひょう ひょう ひょう ひょう ひょう ひょう ひょう ひょう ひょう ひ |            |                 |         | 部門リスト             |       |
| 戻る          | 更新         | 戻る                                                                                                    |            | 検索              | 更新      | 戻る検索              | 更新    |
|             | 36         | プ                                                                                                    | リン         |                 |         | プリン               |       |
| <i>*</i>    | 24         | 000000000000000000000000000000000000000                                                                                                    | 40H 3 D    | N               | 672     | ゼリー               |       |
| 5           | 32         | 000000000000000000000000000000000000000                                                                                                    | 4回パウ       |                 | 400     | クッキー・パイ           |       |
| 75          | 27         | 豆乳生プリン                                                                                                    | 2個入り       | `               | 402     | チョコレート            |       |
| 14          | 19         | 000000000000000000000000000000000000                                                                                                    | 12個入り      | ١               | 3,297   | サンレモン             |       |
|             | 21         | 000000000000000000000000000000000000                                                                                                    | 9個入り       | ١               | 2,363   | スイーツ              |       |
|             | 5          | 000000000000000000000000000000000000000                                                                                                    | 5 (10) ( 5 | 1               | 1 575   | 774               |       |
|             | 3          | ふるさとぶりん                                                                                                    | 6個入り       | ,<br>,          | 1,575   |                   |       |
|             |            | tź                                                                                                    | у <b>—</b> |                 |         |                   |       |
|             |            |                                                                                                    | 12個入り      | ٨               | 3,150   | せんべい              |       |
|             |            | ooooooooooooo<br>焼酎ゼリー                                                                                                    | 6個入り       | ١               | 1,575   |                   |       |
|             |            | 000000000000000000000000000000000000                                                                                                    | 18個入り      | ١               | 5,250   |                   |       |
|             |            | 。<br>000000000000000000000000000000000000                                                                                                    | 9個入り       | ١               | 2,363   |                   |       |
|             |            | 000000000000000000000000000000000000                                                                                                    | 6個入り       | ١               | 1,680   |                   |       |
|             |            | クッキ                                                                                                    | ー・バイ       |                 |         |                   |       |
|             |            | 000000000000000000000000000000000000                                                                                                    | 5個入り       | ١               | 630     |                   |       |
| 会員五十音(統)    |            | 0000000000012<br>同時期リスト ● ● <sup>レコード 1/4</sup>                                                                                                    | 0 (ソート済み)  | `<br>* <u>/</u> | 1 890   |                   |       |

更新ボタンを押すと、マスタの更新を行います。

Proの場合は、事務次官から出力されたファイルからデータを更新し、

Goの場合は、PC上にあるProのマスタで、データを書き換えます。